If crew members are added to flights, you can view their main details by ticking checkboxes for selected flights (Flights List > 1st column on the left) and by using right-click of the mouse you can choose the option '**Show crew**.

| Fligh                                                                                                    | ts >     | Flights List                                 |    |       |       |      |       |       |        |         |      |     |      |        |
|----------------------------------------------------------------------------------------------------|----------|----------------------------------------------|----|-------|-------|------|-------|-------|--------|---------|------|-----|------|--------|
| <b>V</b>                                                                                                    | FW       | Flight No.                                   | D? | Date  | STD   | ADEP | ADES  | STA   | ALTN   | ACFT?   | CPT  | FO  | FA1  | Docu   |
|                                                                                                    |          | GOOGLE                                       | 6  | 01-03 | 09:00 | WAW  | MAN   | 12:00 |        | D-LEON  | DEL* |     |      | сгеа   |
|                                                                                                    |          | GOOGLE                                       | 7  | 02-03 | 12:00 | MAN  | WAW   | 14:45 |        | D-LEON  | DEL* |     |      | crea   |
|                                                                                                    |          | CALEND                                       | 4  | 06-03 | 09:00 | WAW  | OPO   | 13:15 |        | H-LEON  | DEL* |     |      | 1-03-2 |
|                                                                                                    |          | CALEND                                       | 5  | 07-03 | 15:00 | OPO  | WAW   | 19:00 |        | H-LEON  | DEL* |     |      | 1-03-2 |
|                                                                                                    | Α        | NO-TIF                                       | 3  | 19-03 | 12:00 | WAW  | KRK   | 13:10 |        | B-ARTI  | GOL* | DEL |      | 2-03-2 |
|                                                                                                    | <u> </u> | Documents  Flight Order  General Declaration |    |       | 14:15 | KRK  | WAW   | 15:10 |        | B-ARTI  | GOL* | DEL |      | 2-03-2 |
|                                                                                                    | 4        |                                              |    |       | 16:00 | WAW  | TLL   | 17:00 |        | SP-LEON | XRA* | ECH |      | сгеа   |
| Trip Sheet                                                                                                    |          |                                              |    | 13:00 | WAW   | KRK  | 14:10 |       | D-LEON | DEL*    | DEL* | KIL | сгеа |        |
| Checke Pax Manifest<br>Records Trip Acceptance<br>Billing Sheet<br>Pax information<br>Print selected<br>Actions<br>Split / merge<br>Delete<br>Show schedule |          |                                              |    |       |       |      |       |       |        |         |      |     |      |        |

A new pop-up window shows with crew details as follows: **name, surname, DOB, passport number, nationality, passport expiry date** 

You can copy/paste these details for the further usage.

Show crew Export to PPS

| Last          |                                                                                                    |
|---------------|----------------------------------------------------------------------------------------------------|
| update:       | detection and the list of available actions in the flights list screen by the flights list screen by the flights list screen by the flights list screen by the flight list screen by the flight list scr |
| 2016/08/30 up | עמנים אווויינים אווויינים אווויינים אוויינים אווינים אווינים אווינים אווינים אווינים אווינים אווינים אווינים אווינים אווינים אווינים אווינים אווינים אוויני                                                                                                    |
| 13:06         |                                                                                                    |

|              | Crew                                                                                                   | ] |
|--------------|----------------------------------------------------------------------------------------------------|---|
|              | CREW<br>Julia Golf 05-08-1981 F123456 FRA 23-05-2014<br>Thomas Delta 02-06-1970 1111111 GBR 23-12-2020 |   |
| Chec<br>Reco |                                                                                                    |   |
| 8            |                                                                                                    |   |
|              | Copy to clipboard                                                                                      |   |

From: https://wiki-draft.leonsoftware.com/ - Leonsoftware Wiki

Permanent link: https://wiki-draft.leonsoftware.com/updates/show-crew-has-been-added-to-the-list-of-available-actions-in-the-flights-list-screen Last update: 2016/08/30 13:06

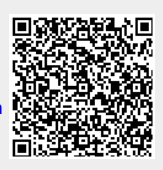